# **Paneles de control B Series** Guía de inicio rápido para el instalador

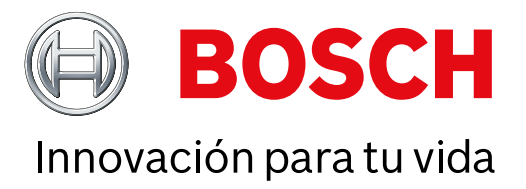

Utilice esta guía para instalar rápidamente un sistema de seguridad B6512/B5512/B4512/B3512 de Bosch. Encontrará información adicional en el Manual de instalación de los paneles de control.

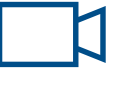

una aplicación de lectura de códigos QR para ver vídeos útiles.

Cuando vea este icono, utilice su smartphone con

#### Para obtener más formación:

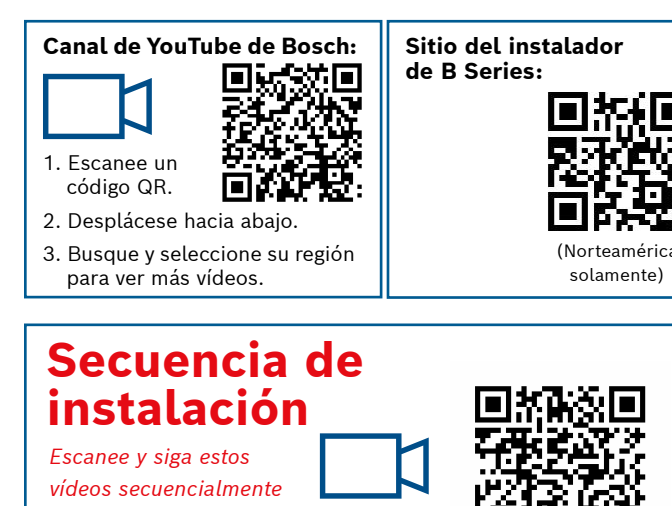

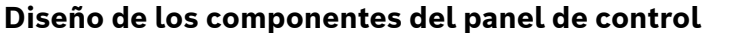

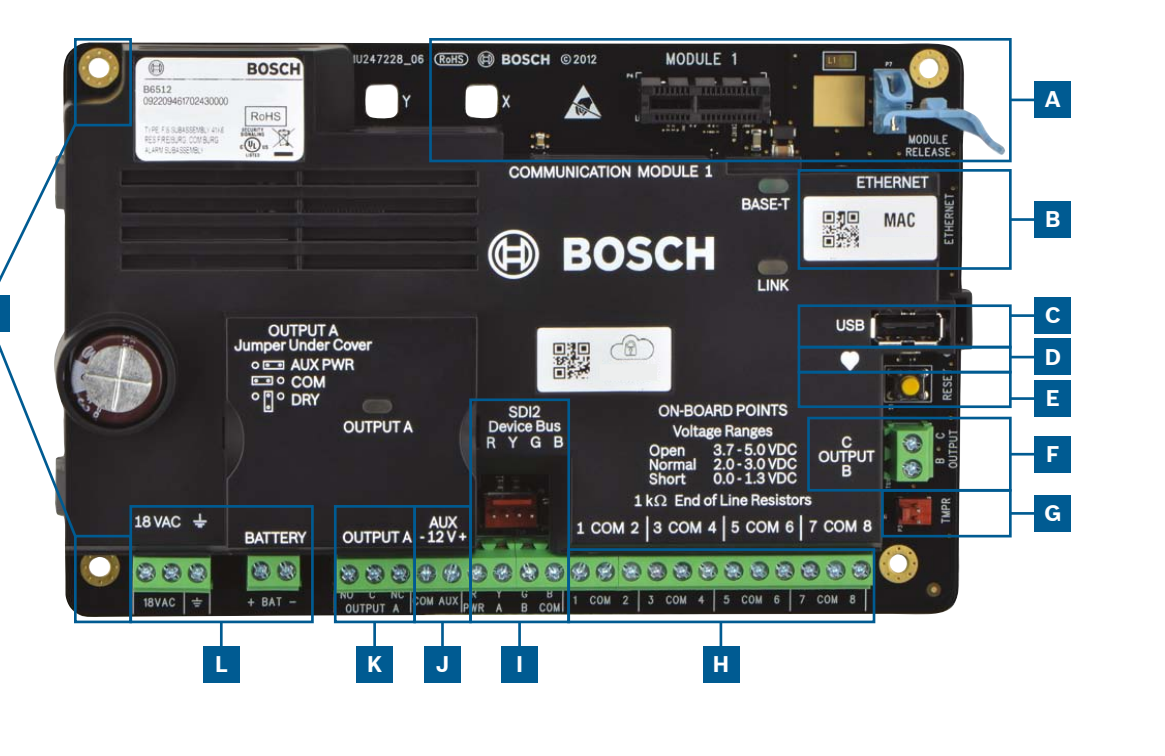

#### Ubicación de la conexión del panel de control

| Ubicación | Elemento             | Descripción                            | Especificación                                                                                |  |  |
|-----------|----------------------|----------------------------------------|-----------------------------------------------------------------------------------------------|--|--|
| А         | MÓDULO 1             | Módulo conectable<br>de comunicaciones | Opciones de módulos de comunicaciones                                                         |  |  |
| В         | ETHERNET             | Puerto Ethernet                        | Conexión Ethernet integrada en placa (100Base-T/100Base-T)                                    |  |  |
| с         | USB                  | Puerto USB                             | Conector USB (para actualizaciones del firmware y conexión<br>a RPS)                          |  |  |
| D         | •                    | LED de latido                          | Lento = normal, rápido = modo de servicio                                                     |  |  |
| E         | Restablecer          | Interruptor de<br>restablecimiento     | Manténgalo accionado durante cinco segundos para acceder<br>al modo de servicio o salir de él |  |  |
| F         | BC                   | Salidas B(2) C(3)                      | Colector abierto, 50 mA, bajo cuando está activo                                              |  |  |
| G         | TMPR                 | Sabotaje                               | Conector opcional de bucle antisabotaje (ICP-EZTS)                                            |  |  |
| н         | 1 COM 2<br>a 7 COM 8 | Entradas de alarma                     | Entradas de alarma supervisadas mediante resistencia de final de línea (RFL)                  |  |  |
| I         | R Y G B              | Bus SDI2                               | Bus de dispositivos SDI2                                                                      |  |  |
| J         | COM AUX              | Alimentación<br>auxiliar               | 12 VCC, 800 mA                                                                                |  |  |
| К         | NO C NC              | Salida A(1)                            | Salida de relé programable                                                                    |  |  |
| L         | + BAT -<br>18 VCA, - | Batería, toma de<br>tierra, 18 VCA     | Alimentación principal y secundaria y conexiones de toma de tierra                            |  |  |
| м         | Montaje              | Orificios de<br>montaje                | Orificios de montaje del panel de control                                                     |  |  |

Paso 1 Montaje del panel de control

### Consejos de Bosch:

según los pasos que se

indican a continuación.

- ► Monte la caja antes que el panel de control.
- Monte el panel de control en la caja con los herrajes suministrados.

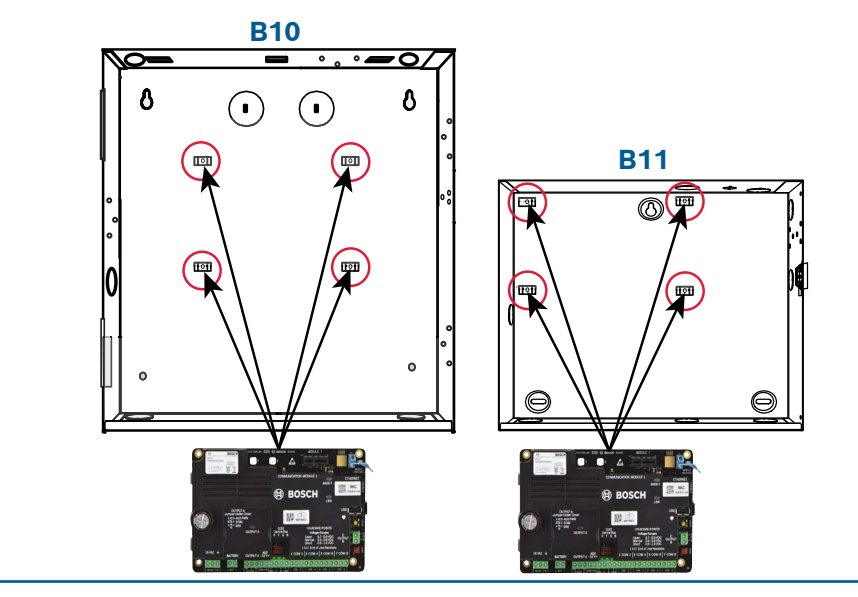

#### **Paso 2** Instalación de un módulo de comunicación

#### **Consejos de Bosch:**

Μ

- ▶ Inserte la pata del módulo en la ranura marcada "x."
- Móvil: Coloque la antena en la parte superior de la caja, tienda el cable hacia el interior y conéctelo al módulo.
- RTC: Conecte un módulo a la toma de un D166 (RJ31x) con un cable D161/D162.

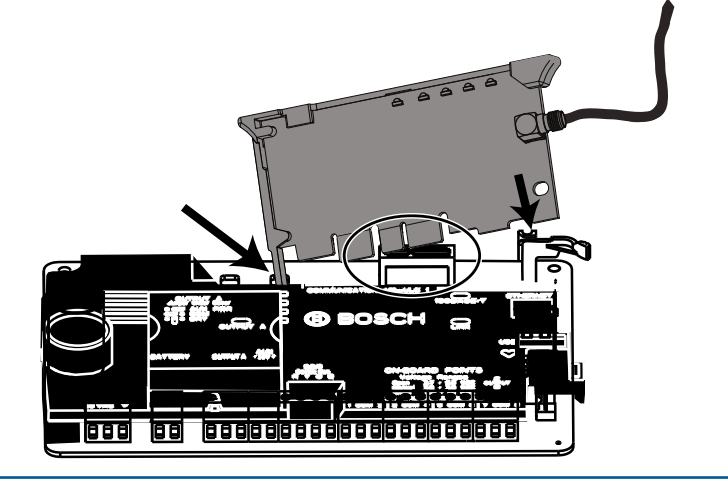

#### Paso 3 Instalación de un teclado

## I

#### **Consejos de Bosch:**

- Al instalar un teclado compatible de Bosch, consulte los diagramas de cableado específicos en la guía de instalación de teclados. A continuación se muestra el cableado del teclado básico.
- Si va a instalar más de un teclado, consulte los ajustes específicos de direcciones en la guía de instalación del teclado.

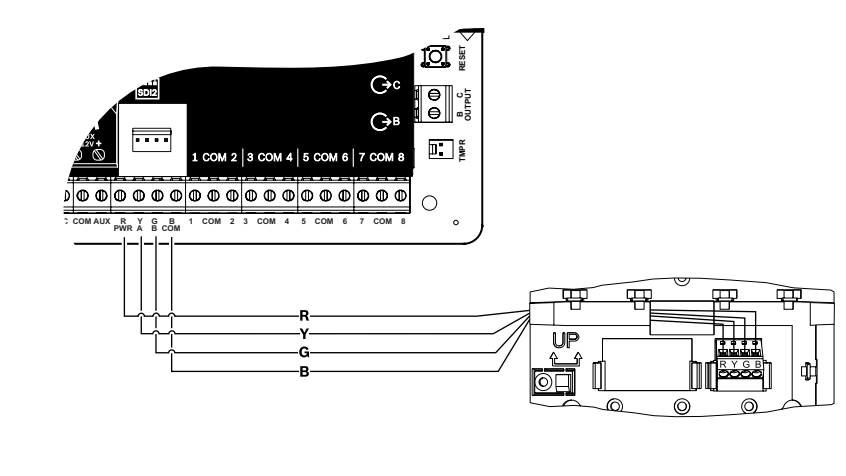

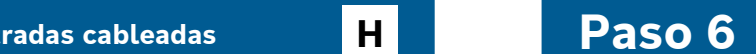

los módulos están

las regiones.

disponibles en todas

Α

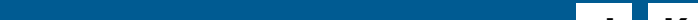

### **Consejos de Bosch:**

- Si va a instalar más de un dispositivo similar (por ejemplo, dos dispositivos iguales), consulte la configuración de las direcciones en la guía de instalación del módulo.
- Si va a instalar una estación de recepción centra inalámbrica RADION B810, utilice solo la dirección 1.

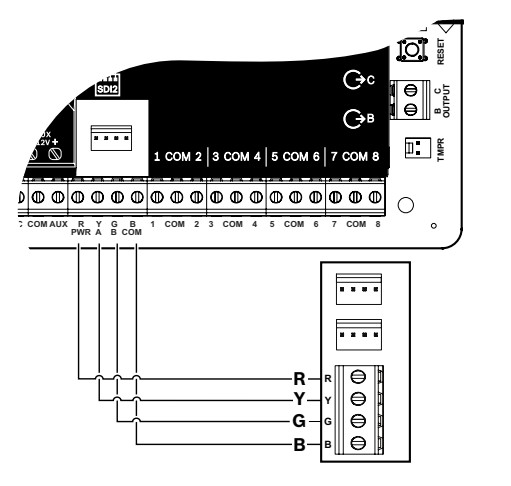

#### **Paso 5** Instalación de las entradas cableadas

#### **Consejos de Bosch:**

- Si va a utilizar RFL doble o RFL de 2K, o no va a utilizar RFL, consulte los ajustes del panel de control en la guía de instalación del panel de control.
- Si va a utilizar dispositivos alimentados con 2 cables, utilice un B201 o D125B.
   NOTA: No todos

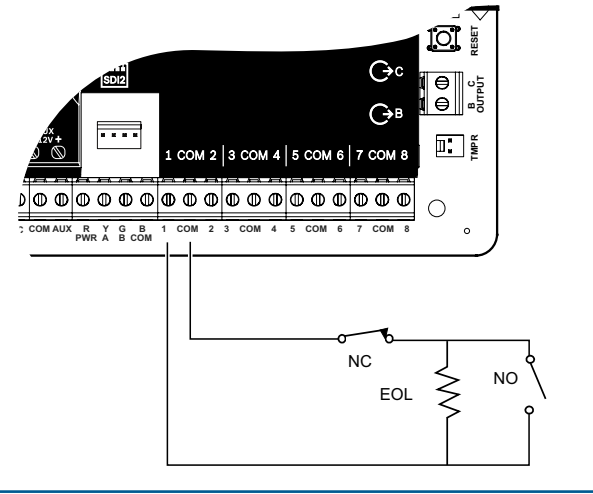

**Paso 8** Crear cuentas de panel mediante RPS

#### **Consejos de Bosch:**

- Si va a realizar la configuración mediante Installer Services Portal, vaya al Paso 11.
- Instale Remote Programming Software (RPS) v6.06 o posterior. Puede descargar RPS de la página de producto de RPS.
- Siga las instrucciones del asistente de cuentas de RPS para crear cuentas del panel de control. El asistente de cuentas le ayuda a crear un a nueva cuenta del panel.
- Si no dispone de RPS; puede realizar la programación con el teclado. Consulte las Instrucciones de instalación del teclado.

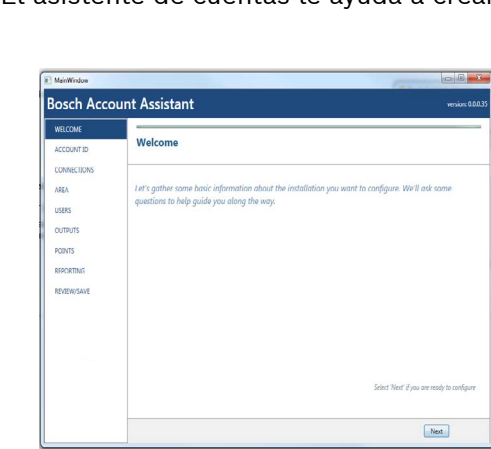

## JK

#### Consejos de Bosch:

- ► La salida A puede suministrar hasta 1 A a 12 VCC si se alimenta desde un panel de control (puente en la posición AUX PWR).
- ► La salida A puede suministrar hasta 3 A a 12 VCC si se utiliza una fuente de alimentación aparte (puente en la posición DRY).
- Las salidas B y C son de colector abierto y están limitadas a 50 mA a 12 VCC.

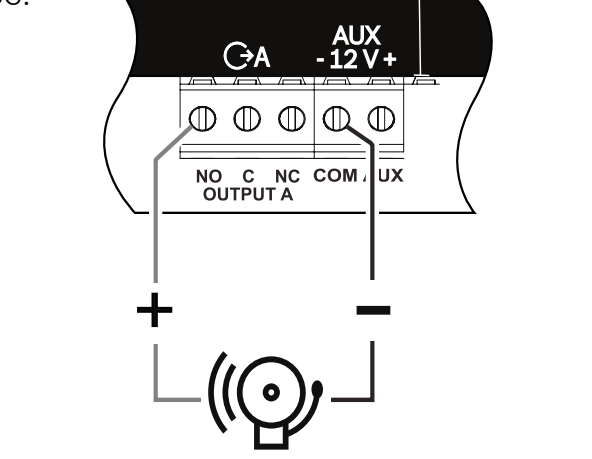

## Paso 9 Conexión al panel de control utilizando RPS

BC

#### Consejos de Bosch:

- Conecte un ordenador con RPS instalado. Es posible establecer conexiones directas con RPS mediante una conexión USB o Ethernet.
- El asistente de cuentas se inicia automáticamente al crear un a nueva cuenta.
- ▶ Para establecer una conexión directa USB, utilice un cable USB B99.

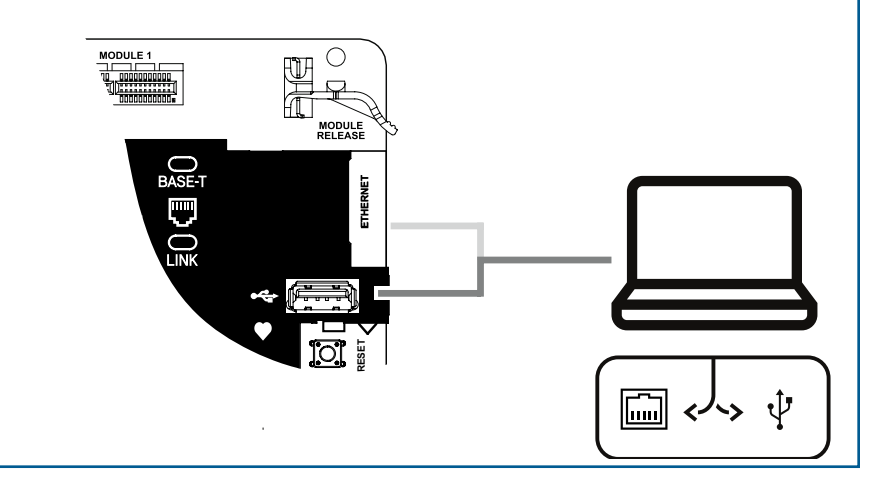

## Paso 7 Alimentación del panel de control

#### **Consejos de Bosch:**

- Conecte los cables al panel de control antes de conectar la batería o alimentación de CA.
- Conecte la conexión a tierra a una tubería de agua fría (cobre) u otra conexión sólida a tierra.

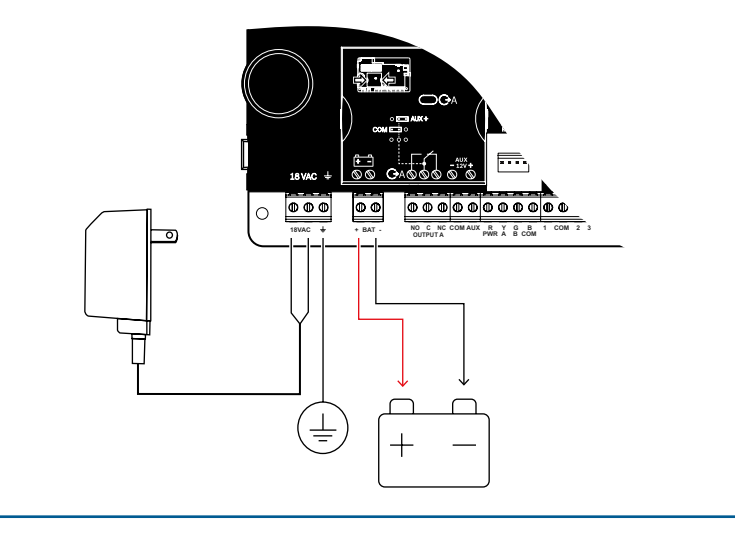

atrol

L

## Paneles de control B Series

## Guía de inicio rápido para el instalador

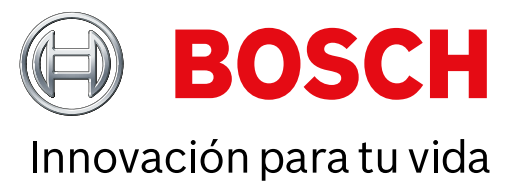

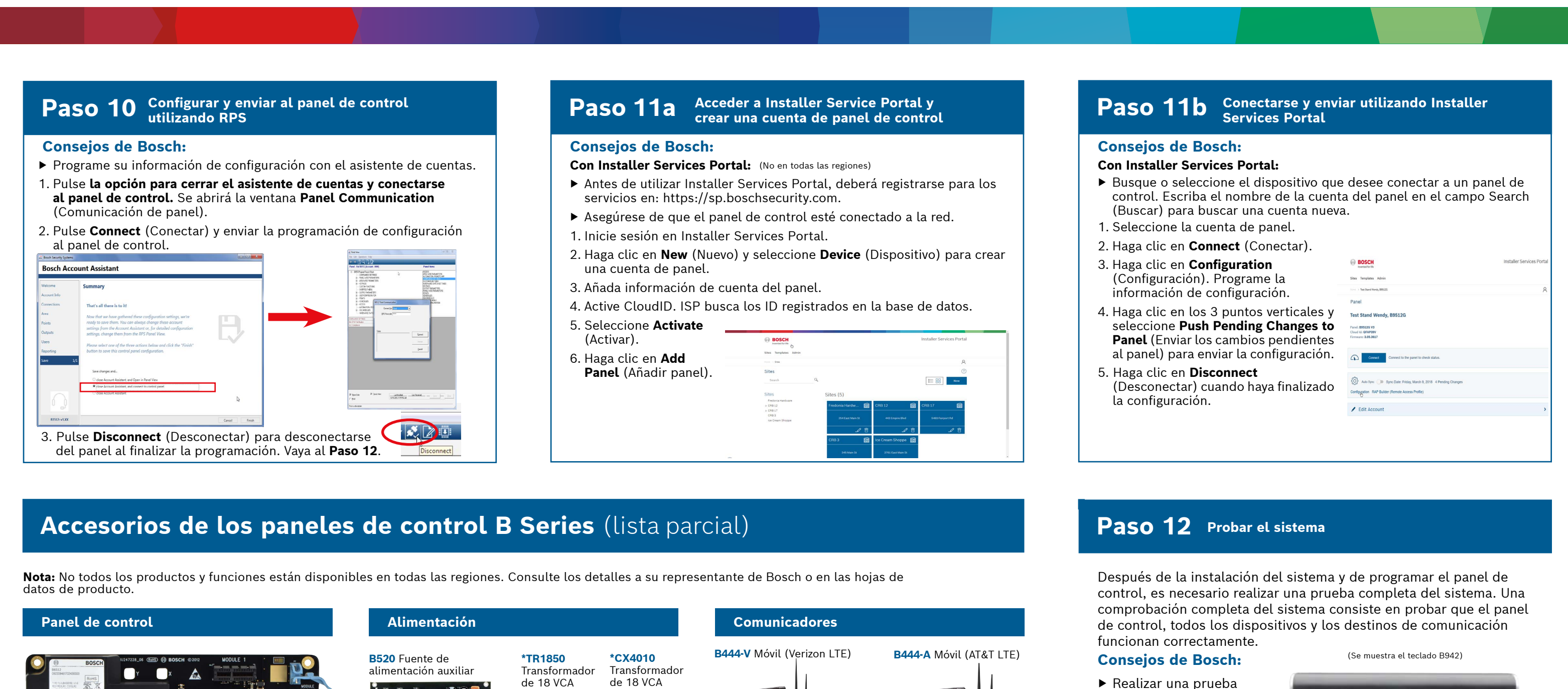

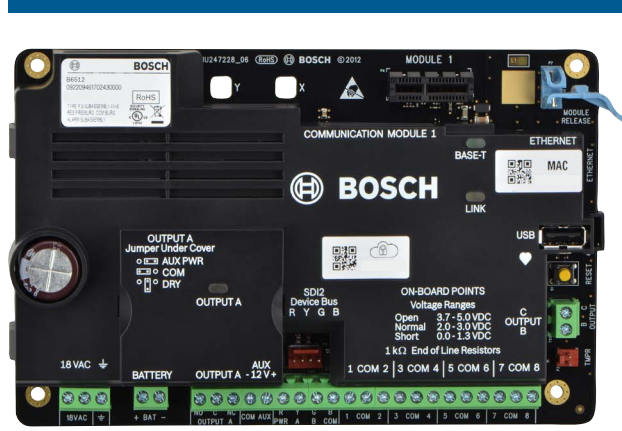

#### **Dispositivos inalámbricos RADION**

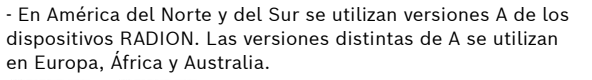

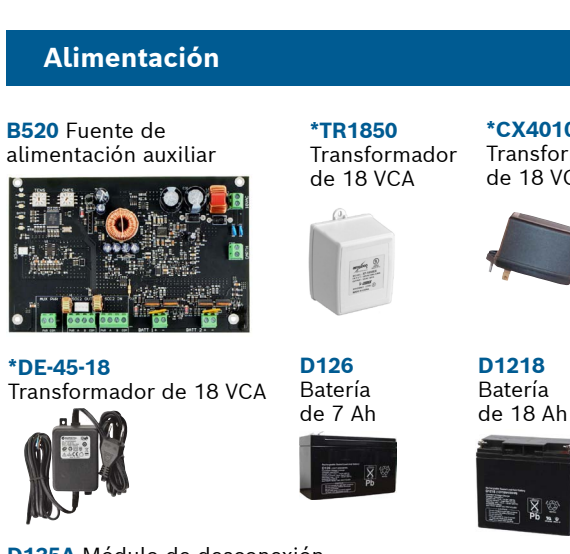

**D135A** Módulo de desconexión por nivel baio de batería

\*Variantes específicas de cada país

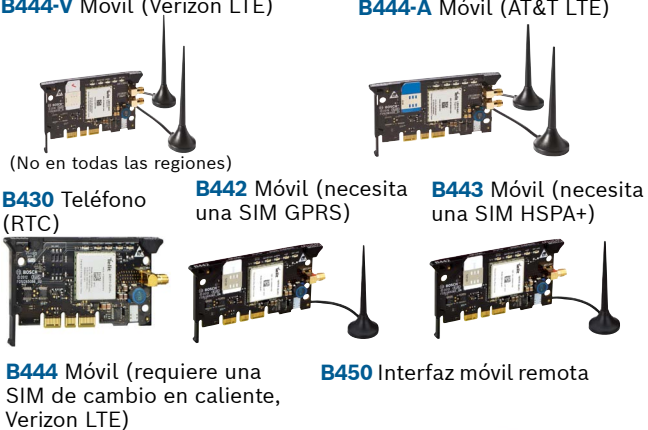

(No en todas las regiones)

- de paseo 1. Seleccione Actions
- (Acciones).
- 2. Seleccione Test (Prueba).
- 3. Seleccione Walk Test (Prueba de paseo).
- 4. Seleccione la prueba que desee realizar.
- Enviar un informe de prueba
- BOSCH Test Menu Valk Test **►** ★ ••• Ⅲ ★ ? 14:59 ((•))

## **Preguntas frecuentes**

| B810 Estación de recepción                                                                                                    | Teclados                                                                                                    |                                                                                                    |                                                         | Incendio residencial                                |                                                                                                    |
|----------------------------------------------------------------------------------------------------|----------------------------------------------------------------------------------------------------|----------------------------------------------------------------------------------------------------|---------------------------------------------------------|-----------------------------------------------------|----------------------------------------------------------------------------------------------------|
| Central inalámbrica SDI2<br>RFRP Repetidor inalámbrico                                                                                                    | <b>B942</b><br>Pantalla táctil                                                                                                    | <b>B942W</b><br>Pantalla táctil                                                                                                    | <b>B940W</b><br>Pantalla táctil                         | D132A Relé<br>de inversión                          | D125B Módulo de D192G Módulo de iniciación dual clase B supervisión de s                                                                                                    |
| RFPR-C12RFDL-11RFPR-12RFGBPIR de cortina,<br>apto paraTriTech PIR/<br>microondas,<br>10,7 m x 7,6 mPIR, apto para<br>mascotas, 12 mDetector<br>mascotas, 12 m12 m x 1,5 m(5 pies x 25 pies)(40 pies x 5 pies)de cristal | ●     BOECH       ●     Area to any to any | 0 BOSCI<br>Para 10<br>March 20<br>March 20 | Ready Durn on                                           | (No en todas<br>Las regiones)                       | • MARK CONSIGNATION (No en todas las regin                                                                                                    |
|                                                                                                    | B930 Texto con<br>teclas programab                                                                                                    | B920 Texto con<br>teclas de funció                                                                                                    | n Teclado táctil<br>capacitivo                          | B201 Bucle<br>alimentado<br>de 2 cables             | F220/F220-B6R<br>Detector de humo<br>con base                                                                                                    |
| (No en todas las regiones) <b>RFDW-RM RFDW-SM RFUN</b> Contacto de Diransmisor                                                                                                    | (No en todas las regiones)<br>$ \begin{array}{c ccccccccccccccccccccccccccccccccccc$                                                                                                    |                                                                                                    |                                                         |                                                     |                                                                                                    |
| ventana para empotrar puerta/ventana<br>de montaje en contacto de puerta/<br>superficie ventana                                                                                                    | B915<br>Texto                                                                                                    | <b>B915I</b><br>Texto<br>≇ssor                                                                                                    | (No en todas las regiones)                              | Módulos<br>de acceso                                | Módulos de ampliaciór<br>de E/S                                                                                                    |
|                                                                                                    | 9 - 2010<br>                                                                                                    | A         -         V           1         2         3           4         5         6           7         8         9                                                                                                    |                                                         | <b>B901</b> Módulo de<br>(B6512 solamen             | e acceso <b>B208</b> Módulo de <b>B308</b> Módulo<br>te) ocho entradas de ocho salida                                                                                                    |
| RFSMRFBTRFPB-SBRFKF-TBSDetectorTransmisorRFPB-TBRFKF-FBSde humospara pinza dePánico de 1Llaveros de 2inalámbricobilletesv 2 botonesv 4 botones                                                                          | Etiquetas                                                                                                    | RFID (para lector                                                                                                    | es y teclados 942)                                      |                                                     |                                                                                                    |
|                                                                                                    | ACA-ATR13                                                                                                    | ACD-ATR11ISO                                                                                                    | ACD-ATR14CS                                             | *Dispositi                                          | ivos de domótica                                                                                                    |
|                                                                                                    |                                                                                                    | 1444191314 003.22064                                                                                                    | 00000000000 01.0 - 0.0730                               | <b>G450 Z-Wave</b><br>Pasarela de con               | Remote Security Plus<br>trol doméstico Aplicación móvil                                                                                                    |
| Dispositivos inalámbricos Inovonics                                                                                                    | Integració                                                                                                    | n de cámaras IF                                                                                                    |                                                         | 0 mor                                               |                                                                                                    |
| B820<br>Interfaz inalámbrica<br>Estación de recepción<br>central serie                                                                                                    | Cualquier cámar                                                                                                    | a IP de Bosch                                                                                                    |                                                         | *Las opciones d<br>en todas las re<br>representante | le domótica pueden no estar disponibles<br>giones. Póngase en contacto con su<br>de Bosch para obtener más información.                                                                                                    |
|                                                                                                    | Cajas y accesorios                                                                                                    |                                                                                                    |                                                         | Detectores de movimiento con cable                  |                                                                                                    |
| (No en todas las regiones) (No en todas las regiones)                                                                                                    | B11 Caja                                                                                                    | <b>310</b> Caja <b>D1</b>                                                                                                    | 37 D138                                                 | Commercia                                           | l Series                                                                                                    |
| Programación y software                                                                                                    | pequeña r                                                                                                    | nediana Soj<br>mo                                                                                                    | oorte de Soporte de<br>ntaje montaje en<br>ángulo recto | TriTech<br>15 m (5<br>(No en to                     | 50 pies)<br>das las regiones) (No en todas las region                                                                                                    |
| Je RPS Aplicación móvil                                                                                                    |                                                                                                    | R56 Caia D1                                                                                                    | 01 lugo do                                              | Blue Line G                                         | ien2 Series Classic Series                                                                                                    |
| (No en todas<br>las regiones)                                                                                                    | Bucle<br>antisabotaje<br>universal                                                                                                    | bosterior cer<br>de teclado                                                                                                    | radura y llave                                          | ISC-BD<br>WP6G/<br>12 x 12<br>(40 x 40<br>(20 x 20  | DS937<br>W12G TriTech<br>m<br>D pies)/6 x 6 m<br>D pies)/12 x 12 m<br>DS937<br>BC2<br>DS937<br>BC2<br>DS937<br>BC2<br>DS937<br>BC2<br>DS937<br>BC2<br>DS937<br>BC2<br>DS937<br>BC2<br>DS937<br>BC2<br>DS937<br>BC2<br>DS937<br>BC2<br>DS937<br>BC2<br>DS937<br>BC2<br>DS937<br>BC2<br>DS937<br>BC2<br>DS937<br>BC2<br>BC2<br>DS937<br>BC2<br>BC2<br>DS937<br>BC2<br>BC2<br>BC2<br>BC2<br>BC2<br>BC2<br>BC2<br>BC2 |
|                                                                                                    |                                                                                                    | · · ·                                                                                                    |                                                         | (40 x 40                                            | ) pies) (70 pi                                                                                                    |

¿Cuál es mi código predeterminado? Código de usuario: 123456 Código de instalador: **123** 

#### ¿Cómo se utilizan las salidas B y C?

Las salidas B y C son salidas de colector abierto. Puede consultar el cableado en el manual de instalación del panel de control, en la sección sobre Salidas de colector abierto.

¿Cómo se activa y desactiva el panel de control remotamente? Esto se puede hacer con la aplicación Remote Security Control.

#### ¿Cómo se conecta directamente al panel de control vía Ethernet?

De forma predeterminada, el panel de control está configurado para detectar y negociar una conexión con RPS al conectar un cable Ethernet entre ambos.

#### ¿Qué debo hacer para enviar notificaciones personales?

Para utilizar mensajes SMS (texto) se necesita un módulo móvil y es posible enviar correos electrónicos mediante una conexión Ethernet o móvil.

#### ¿Cómo se accede al modo de servicio?

Mantenga presionado el botón amarillo de restablecimiento del panel de control durante 5 segundos (repítalo para salir).

## ¿Dónde puedo encontrar más información?

www.boschsecurity.com

#### **Bosch Security Systems B.V.** Torenallee 49 5617 BA Eindhoven Netherlands